# **Monetico** Paiement

### Paiement sécurisé sur Internet

# **Procédure de migration**

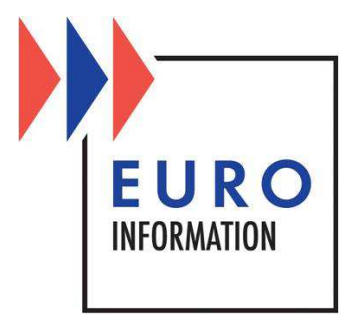

## **SOMMAIRE**

| 1 | l   | Intro | oduction                                             | 3 |
|---|-----|-------|------------------------------------------------------|---|
| 2 | l   | Les o | changements du passage à la marque Monetico paiement | 3 |
| 3 | I   | Utili | ser la nouvelle page de paiement Monetico paiement   | 5 |
|   | 3.1 | 1     | En Test                                              | 5 |
|   | 3.2 | 2     | En Production                                        | 5 |
| 4 |     | URL   | s du tableau de bord commerçant                      | 6 |
|   | 4.1 | 1     | En Test                                              | 6 |
|   | 4.2 | 2     | En Production                                        | 6 |

#### **1** Introduction

La solution de paiement en ligne CM-CIC paiement devient Monetico paiement. Vous souhaitez migrer votre activité vers la nouvelle marque. Ce guide décrit les changements du passage à la marque Monetico paiement, ainsi que les étapes à respecter pour réaliser cette migration.

#### 2 Les changements du passage à la marque Monetico paiement

Les principaux changements concernent le visuel de la page de paiement et celui du tableau de bord commerçant.

| Monet      | <mark>ico</mark> Paiement | _Crédit 🖧 Mutuel                                                                                     |  |  |  |
|------------|---------------------------|----------------------------------------------------------------------------------------------------|--|--|--|
| M.         |                           |                                                                                                    |  |  |  |
| Commerçant | EID Music (3330010)       |                                                                                                    |  |  |  |
| Référence  | E1425465291               | Montant de la transaction : 1,01 EUR                                                                 |  |  |  |
| Montant    | 1,01 EUR                  | Numéro de carte bancaire                                                                             |  |  |  |
|            |                           | Date d'expiration Mois 🔻 / Année 🔻                                                                   |  |  |  |
|            |                           |                                                                                                    |  |  |  |
|            |                           | Code de vérification                                                                                 |  |  |  |
|            |                           | VALIDER X ABANDONNER                                                                                 |  |  |  |
|            |                           | Pour annuler votre paiement et retourner sur le site de EID Music, cliquez sur le bouton Abandonner. |  |  |  |
|            | ment garantit la          | MasterCard.                                                                                          |  |  |  |

Les symboles : 🔒 🔒 🛗 indiquent que la transaction est sécurisée.

Figure 1 : La page de paiement Monetico paiement

-

| Monetico                                                                             |                     |                                                                                                    |                        |                                                                                                    |  |
|--------------------------------------------------------------------------------------|---------------------|----------------------------------------------------------------------------------------------------|------------------------|----------------------------------------------------------------------------------------------------|--|
| Accueil Gestion des paiement                                                         | s Paramétrage       |                                                                                                    |                        |                                                                                                    |  |
| Synthèse de mon activité - TPE                                                       | 1000050             |                                                                                                    |                        | CHOIX DU TPE                                                                                                    |  |
| Voir les montants (EUR)                                                              |                     |                                                                                                    |                        | Vous pouvez gérer tous vos<br>TPE simultanément, ou<br>choisir de travailler sur un                                                                                                    |  |
|                                                                                      | Aujourd'hui (08/09) | Hier (07/09)                                                                                                    | ll y a 7 jours (01/09) | TPE en particulier en le<br>choisissant dans la liste ci-                                                                                                    |  |
| Nombre de paiements 🛛 🗡                                                              | 0                   | 9                                                                                                    | 0                      | dessous :                                                                                                    |  |
| Nombre de recouvrements 🛛 🗡                                                          | 0                   | 2                                                                                                    | 0                      | 1000050 - Paiement I 🛛 🔻                                                                                                    |  |
| Nombre de recrédits 🛛 ᄊ                                                              | ö                   | 0                                                                                                    | 0                      | COMMERÇANT                                                                                                    |  |
| Nombre d'impayés 🛛 🗡                                                                 | 0                   | 0                                                                                                    | 0                      |                                                                                                    |  |
| Gestion des paiements<br>→ Effectuer une recherche avanc<br>→ Créer une commande VPC | Paramétra<br>ée     | Paramétrage<br>→ Changer de mot de passe<br>→ Accéder au paramétrage avancé<br>→ Obtention de la clé de sécurité |                        | EURO<br>INFORMATION                                                                                                    |  |
|                                                                                      |                     | ENVIRONNEMENT                                                                                                    |                        |                                                                                                    |  |
| Centre d'aide                                                                        | Outils de s         | Outils de sécurité<br>→ Module Prévention Fraude<br>→ 3DSecure débrayable                                        |                        | Vous êtes actuellement sur<br>l'environnement de<br>PRODUCTION. Il permet de<br>traiter les paiements réels<br>effectués par vos clients.<br><u>Cliquez ici pour basculer</u><br>vers le Tableau de Bord de<br>TEST. |  |

Figure 2 : Le tableau de bord commerçant Monetico paiement

#### 3 Utiliser la nouvelle page de paiement Monetico paiement

Une évolution de votre site web est nécessaire pour pouvoir utiliser la nouvelle page de paiement. Il faut donc effectuer les modifications suivantes :

- Pour un client Crédit mutuel, remplacer l'url <u>https://paiement.creditmutuel</u> par <u>https://p.monetico-services.com</u>
- Pour un client CIC, remplacer l'url <u>https://ssl.paiement.cic-banques.fr</u> par <u>https://p.monetico-services.com</u>

#### 3.1 En Test

L'environnement de test est disponible à l'adresse suivante:

<u>https://p.monetico-services.com/test/paiement.cgi</u>

#### **3.2 En Production**

Après avoir validé vos développements, vous pourrez vous adresser au serveur de production, disponible à l'adresse suivante :

<u>https://p.monetico-services.com/paiement.cgi</u>

Nous attirons votre attention sur le fait que les formulaires de paiement adressés au serveur de production seront des paiements réels.

#### 4 URLs du tableau de bord commerçant

#### 4.1 En Test

Le tableau de bord commerçant de l'environnement de test est disponible à l'adresse suivante :

<u>https://www.monetico-services.com/fr/test/identification/login.cgi</u>

#### 4.2 En Production

Vous pouvez consulter les paiements opérés sur votre TPE via le tableau de bord commerçant disponible à l'adresse suivante :

https://www.monetico-services.com/fr/identification/login.cgi